新邮件系统常用客户端配置方法

特别提醒:

 请在客户端中新建账号使用,不要更改原来的账号配置(否则客户 端邮件易被清空,无法恢复)。

2. 公共邮箱的客户端使用请参见"公共邮箱(部门邮箱)登录使用方法"。

一、收发信服务器地址

POP3/SMTP 协议:

接收邮件服务器: pop. lynu. edu. cn (端口 110), SSL 端口号 995 发送邮件服务器: smtp. lynu. edu. cn (端口 25), SSL 端口号 465

IMAP 协议:

接收邮件服务器: imap. 1ynu. edu. cn (端口 143), 使用 SSL 端口号 993

发送邮件服务器: smtp.lynu.edu.cn (端口 25), 使用 SSL 端口号 465

海外用户可使用海外专用链路,能提高邮件收发速度:

POP3/SMTP 协议

接收邮件服务器: hwpop.exmail.qq.com,使用 SSL 端口号 995 发送邮件服务器: hwsmtp.exmail.qq.com,使用 SSL 端口号 465 IMAP 协议

接收邮件服务器: hwimap.exmail.qq.com,使用 SSL 端口号 993 发送邮件服务器: hwsmtp.exmail.qq.com,使用 SSL 端口号 465

#### 二、常用客户端设置方法

#### 1. Foxmail 设置方法(首选推荐)

(1) 新建帐号

注意:如果早前已在 Foxmail 中添加过学校邮箱,请保留旧账户,请 勿直接在旧帐户上修改收发参数。

a. 选中已有旧账户, 鼠标右键"设置", 如下图所示:

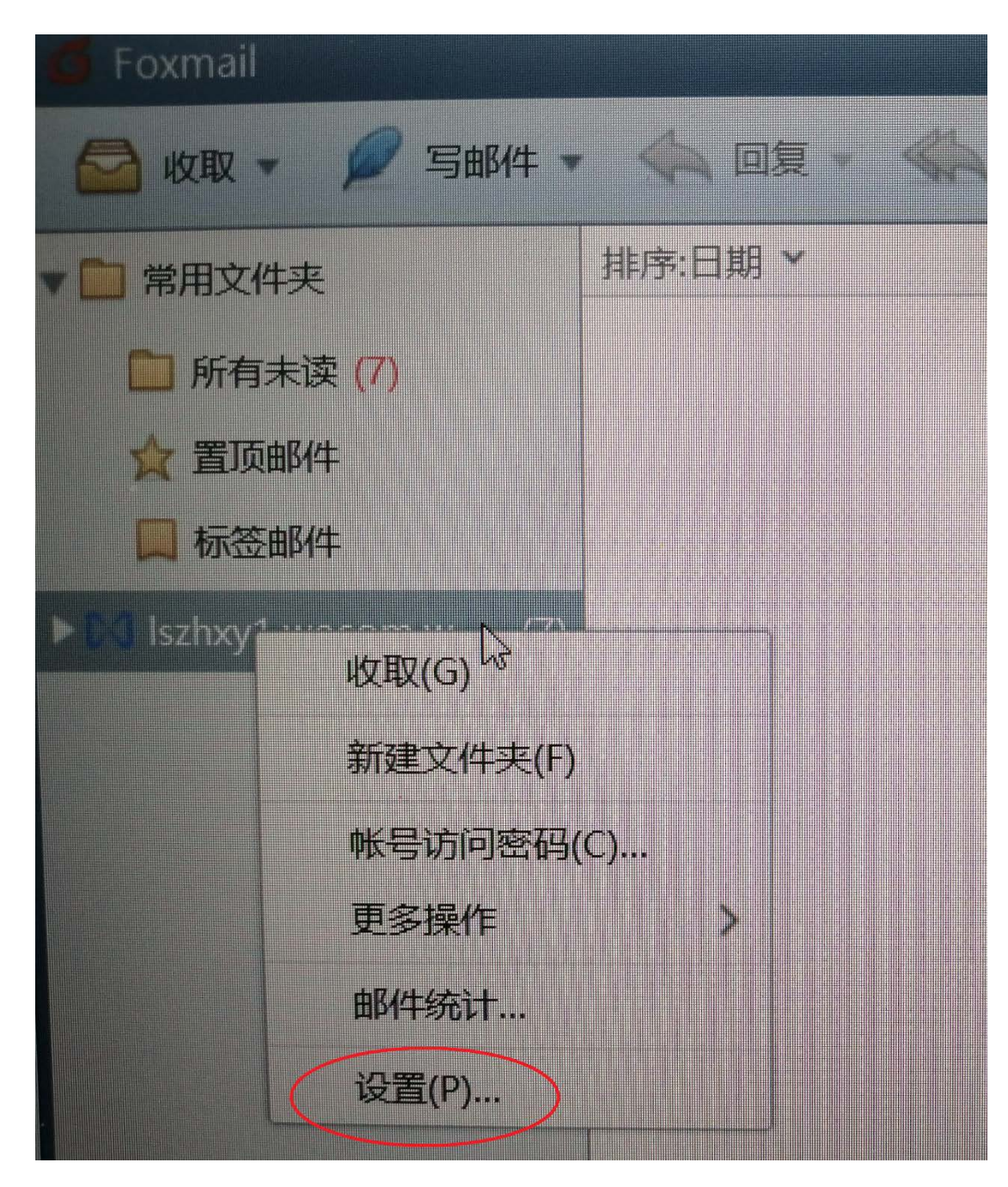

b. 点击"新建",选择"腾讯企业邮"

| 系统设置                                |          |                     |                    |                | ×              |
|-------------------------------------|----------|---------------------|--------------------|----------------|----------------|
| 記         2           常用         帐号 | 写邮件      | <ul><li> </li></ul> | ②<br>反垃圾           | <b>上</b><br>插件 | (O)<br>高级      |
| lszhxy1.wecom.work(wa               |          | 设置                  | 服务器                | 高级             |                |
|                                     | Email地址: |                     | ;<br>;             |                |                |
|                                     | 显示名称:    | <u> </u>            | 11                 | e 1            |                |
|                                     | 发信名称:    | ·····;:::-:         | <u>م</u> ر مرد مرد | 1              |                |
|                                     | 帐号状态:    | 正常使用                | ~                  |                |                |
|                                     |          | 🗹 定时收取邮             | 件 每隔 15            | 分钟             |                |
|                                     |          | 🗹 同步联系人             |                    |                |                |
|                                     |          | 🖌 同步日历              |                    |                |                |
|                                     |          |                     |                    |                |                |
| п                                   |          |                     |                    |                |                |
|                                     |          |                     |                    |                |                |
| 新建导入删除                              |          |                     |                    |                |                |
|                                     |          |                     | 确定                 | 取消             | 应用( <u>A</u> ) |

|                  | 新建帐号  |                          |      | ×  |
|------------------|-------|--------------------------|------|----|
| 系统论              |       |                          |      |    |
| <b>1</b>         |       |                          | 选择腾讯 |    |
| 16<br>ns         |       | Meil QQ邮箱<br>mail.qq.com |      |    |
| 16<br>zjo<br>zjs |       | Exchange                 |      |    |
| wz<br>nc         |       | 163 m箱                   |      |    |
|                  |       | 🔤 其它邮箱                   |      |    |
|                  |       |                          | 取消   |    |
| 新                | 建导入删除 |                          |      |    |
|                  |       |                          | 确定   | 取消 |

c. 用户可以通过微信扫码(需绑定过微信)、通过手机验证码及通过账号密码(需在网页端中设置过密码)三种方式添加账号。

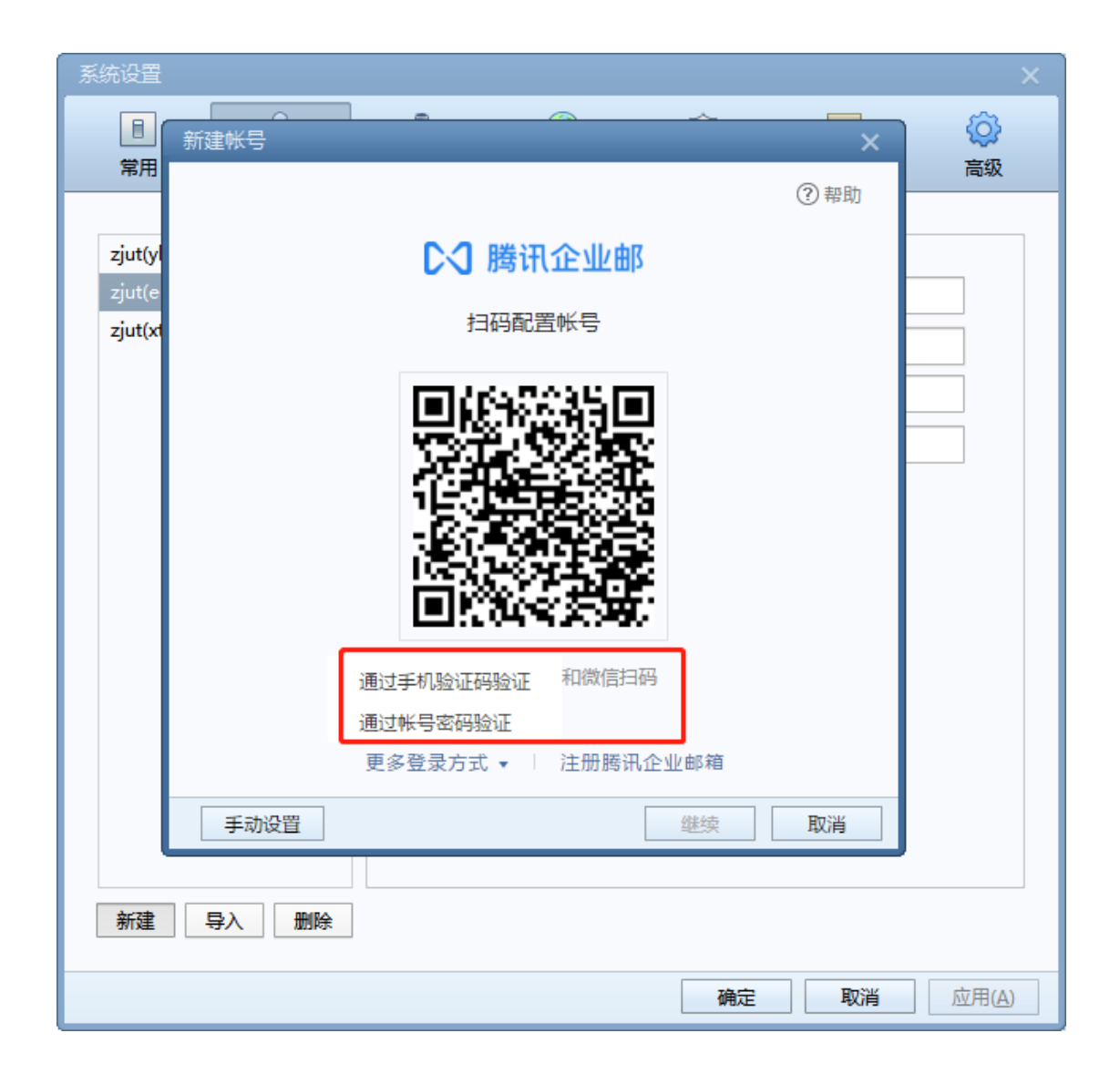

2. win10 自带客户端

(1)点击账户,更改账户设置;在弹出的设置页码选择"电子邮件和应用账户",添加账户,选择"高级设置"。

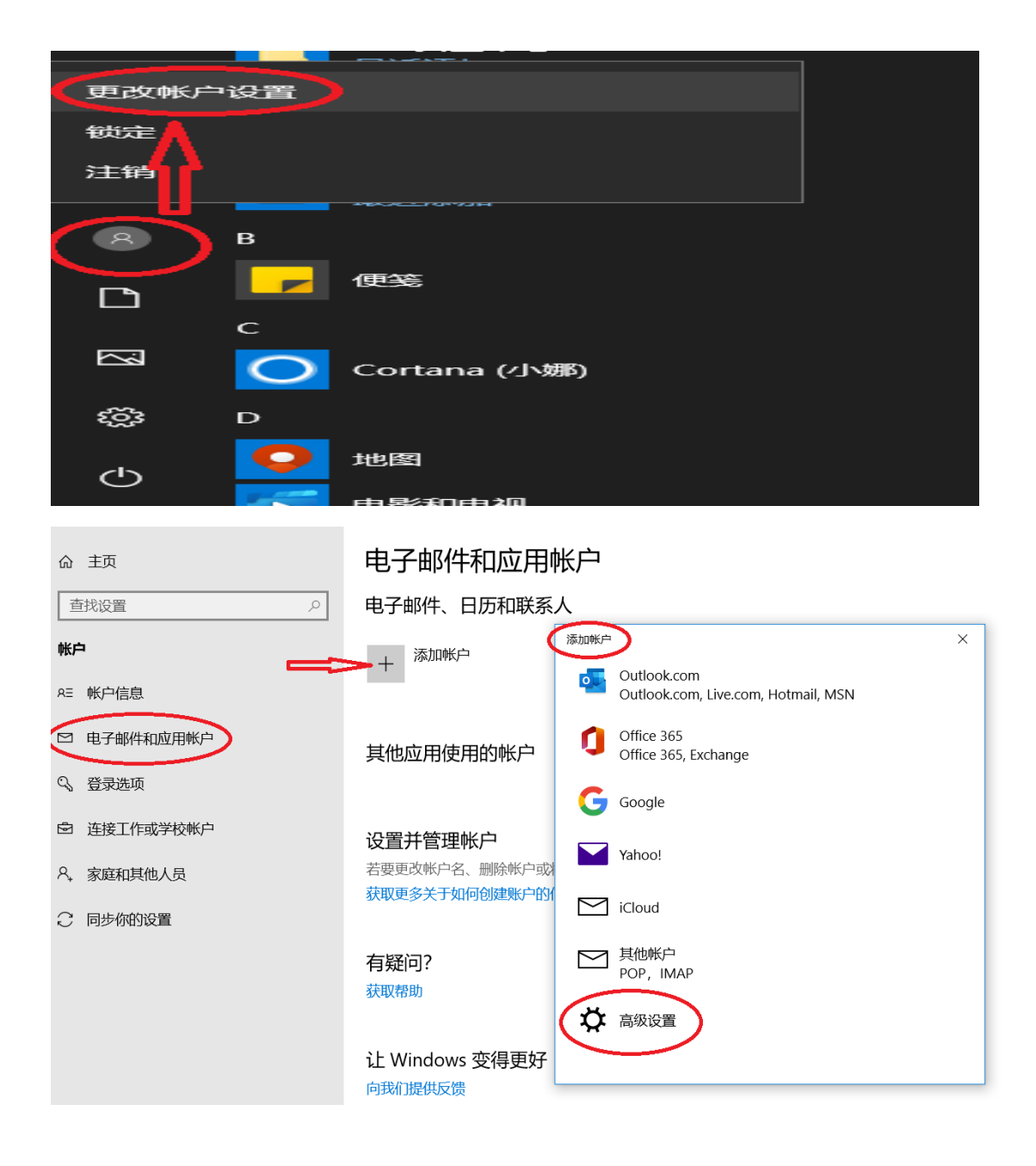

(2) 选择 Internet 电子邮件

添加帐户

# 高级设置

选择要设置的帐户的类型。如果你不确定,请与你的服务提供商进行确认。

### Exchange ActiveSync

包括Exchange和其他使用Exchange ActiveSync的账户。

Internet 电子邮件

使你可以在 Web 浏览器中查看电子邮件的 POP 账户或 IMAP 账户。

(3) 输入相关配置

 $\times$ 

添加帐户

| 电子邮件地址                                                                                                    |                                 |
|----------------------------------------------------------------------------------------------------|---------------------------------|
| y                                                                                                    | → 邮箱账号                          |
| 用户名                                                                                                    |                                 |
| et                                                                                                    | → 邮箱账号                          |
| 示例: kevinc、 kevinc@co                                                                                                   | ntoso.com、domain\kevinc         |
| 峦码                                                                                                    |                                 |
| ••••••                                                                                                    | ▶ 邮箱密码, 若在网页端中设置                |
| 帐户名                                                                                                    | 安全登录,则为授权码                      |
|                                                                                                    | 昵称                              |
| 声用此名称岩洋你的邮件                                                                                                    |                                 |
|                                                                                                    | 昵称                              |
| 专入电子邮件服务器<br>imap.ト.こ.edu.cn                                                                                            | ×                               |
| 帐户类型                                                                                                    |                                 |
| IMAP4                                                                                                    | ~                               |
|                                                                                                    |                                 |
| 专出(SMTP)电子邮件服务                                                                                                    | 99<br>164                       |
| 专出(SMTP)电子邮件服务<br>smtp.1 .edu.cn                                                                                        | 99<br>16                        |
| 专出(SMTP)电子邮件服务<br>smtp.hedu.cn<br>✓ 传出服务器要求进行                                                                           | 身份验证                            |
| 专出(SMTP)电子邮件服务<br>smtp.ledu.cn<br>✓ 传出服务器要求进行<br>✓ 发送电子邮件时使用                                                            | ·器<br>身份验证<br>同—用户名和密码          |
| <ul> <li>表出(SMTP)电子邮件服务</li> <li>smtp.1edu.cn</li> <li>✓ 传出服务器要求进行</li> <li>✓ 发送电子邮件时使用</li> <li>✓ 素要用于传入电子邮</li> </ul> | 器<br>身份验证<br>同一用户名和密码<br>件的 SSL |
| 传出(SMTP)电子邮件服务<br>≤■tp.1 .edu.cn<br>✓ 传出服务器要求进行:<br>✓ 发送电子邮件时使用<br>✓ 需要用于传入电子邮                                          | 器<br>导份验证<br>同一用户名和密码<br>件的 SSL |

 $\times$ 

(4) 完成账户添加

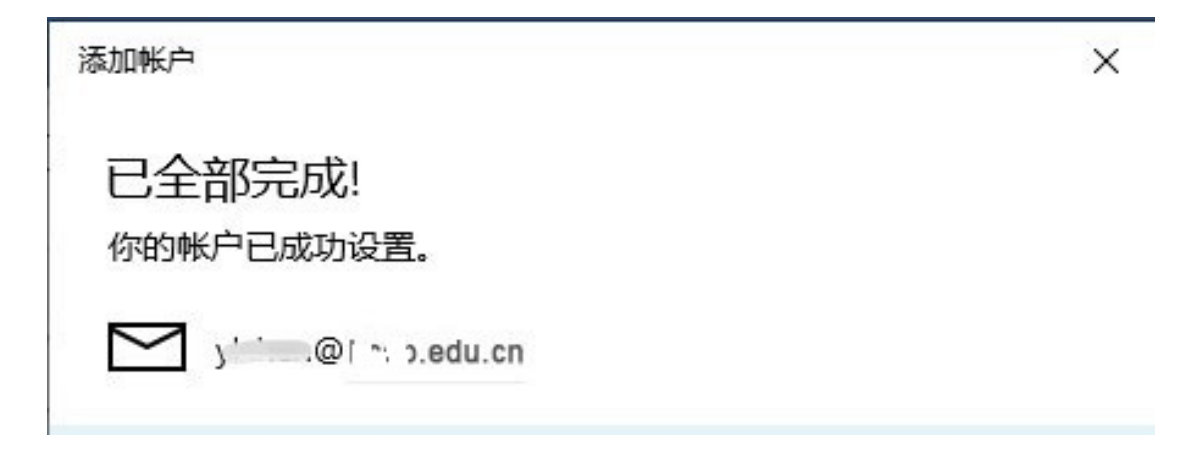

# 3. 苹果电脑自带邮件客户端

请参照以下步骤重新添加账户:

|   | 3件 文件                | 编辑        | 显示邮   | 箱 邮件   | 格式 | 窗口 | 帮助  |     |        |  |
|---|----------------------|-----------|-------|--------|----|----|-----|-----|--------|--|
|   | 关于邮件                 |           |       |        |    |    |     | 收件编 | 盲 (只读) |  |
|   | 偏好设置<br>帐户           | ¥,        |       |        |    | 4  | < → |     |        |  |
| 1 | 200 Am Alf its       | -         | 邮件 草稿 | )      |    |    |     |     |        |  |
|   | 添加軟厂                 | _         |       | 按日期排序、 | ~  |    |     | C   | Ð      |  |
|   | 服务                   | *         |       |        |    |    |     |     |        |  |
| ľ | 隐藏邮件<br>隐藏其他<br>全部显示 | жн<br>Тжн |       |        |    |    |     |     |        |  |
|   | 退出邮件                 | жQ        |       |        |    |    |     |     |        |  |
|   |                      |           |       |        |    |    |     |     |        |  |
|   |                      |           |       |        |    |    |     |     |        |  |
|   |                      |           |       |        |    |    |     |     |        |  |
|   |                      |           |       |        |    |    |     |     |        |  |

|                                                                                                    | <u> </u>                                                                                                    | して技能                                                                |
|----------------------------------------------------------------------------------------------------|----------------------------------------------------------------------------------------------------|---------------------------------------------------------------------|
| @ "互联网帐户"将设置您的帐                                                                                           | 户以配合"邮件"、"通讯录"、"日历                                                                                                 | "、"信息"以及其他 App 使用。                                                  |
| iCloud<br>iCloud云母及其他 9个                                                                                  |                                                                                                    | Uyie                                                                |
|                                                                                                    | 互联网帐户       Q. 授秀         PUK配合"邮件"、"通讯录"、"日历"、"信息"以及其他 App 使用.         「Q. 行会のののののののののののののののののののののののののののののののののののの | noo!                                                                |
|                                                                                                    | Α                                                                                                    | ol.                                                                 |
|                                                                                                    | 163                                                                                                    | 网易免费邮<br>mail.163.com                                               |
|                                                                                                    | 126                                                                                                    | <mark>网易免费邮</mark><br>www.126.com                                   |
|                                                                                                    | MO                                                                                                    | QQ邮箱<br>mail.qq.com                                                 |
| + -                                                                                                    | 添加其                                                                                                    | 他帐户 ?                                                               |
|                                                                                                    |                                                                                                    |                                                                     |
| ••• <>                                                                                                    | 互联网帐户                                                                                                    | Q. 搜索                                                               |
| <ul> <li>&lt;&gt;</li> <li>④ 《 &gt;</li> <li>④ "互联网帐户"将设置您的帐</li> </ul>                                   | 互联网帐户<br>户以配合"邮件"、"通讯录"、"日历                                                                                        | Q 搜索<br>"、"信息"以及其他 App 使用。                                          |
| <ul> <li>《 &gt;</li> <li>④ 《 &gt;</li> <li>④ "互联网帐户"将设置您的帐</li> <li>○ iCloud</li> <li>○ iCloud</li> </ul> | 互联网帐户<br>户以配合"邮件"、"通讯录"、"日历                                                                                        | Q. 搜索<br>"、"信息"以及其他 App 使用。<br>www.126.com                          |
| <ul> <li>(2)</li> <li>"互联网帐户"将设置您的帐</li> <li>iCloud</li> <li>iCloud 云盘及其他9个…</li> </ul>                   | 互联网帐户<br>户以配合"邮件"、"通讯录"、"日历<br>【【【〇<br>】                                                                           | Q 搜索<br>"、"信息"以及其他 App 使用。<br>www.126.com                           |
| <ul> <li>(2) </li> <li>"互联网帐户"将设置您的帐</li> <li>iCloud</li> <li>iCloud 云盘及其他9个</li> </ul>                   | 互联网帐户<br>户以配合"邮件"、"通讯录"、"日历<br>【▲●<br>〔<br>② 『                                                                     | Q 搜索<br>"信息"以及其他 App 使用。<br>www.126.com<br>QQ邮箱<br>mail.qq.com      |
| <ul> <li>(2)</li> <li>"互联网帐户"将设置您的帐</li> <li>iCloud</li> <li>iCloud 云盘及其他9个…</li> </ul>                   | 互联网帐户<br>户以配合"邮件"、"通讯录"、"日历<br>1440<br>(@ 6<br>(@ 6<br>(@ 6<br>() Ca                                               | Q 搜索<br>**、"信息"以及其他 App 使用。<br>************************************ |
| <ul> <li>く )</li> <li>・ ( ) …</li> <li>・ iCloud<br/>iCloud 云盘及其他9个…</li> <li>・ 「</li> </ul>               | 互联网帐户<br>户以配合"邮件"、"通讯录"、"日历                                                                                        | Q 搜索<br>**、"信息"以及其他 App 使用。<br>************************************ |
| <ul> <li>() ご ご ご ご ご ご ご ご ご ご ご ご ご ご ご ご ご ご ご</li></ul>                                               | 互联网帐户<br>户以配合"邮件"、"通讯录"、"日历                                                                                        | Q 搜索<br>**、"信息"以及其他 App 使用。<br>************************************ |

|                                                                                       |                                                        | 互联网帐户                                                                                                    | Q 搜索      |
|---------------------------------------------------------------------------------------|--------------------------------------------------------|----------------------------------------------------------------------------------------------------|-----------|
| <ul> <li>④ "互联网帐/<br/>iCloud</li> <li>● iCloud 云盘及1</li> <li>● iCloud 云盘及1</li> </ul> | 添加邮件執     若要开始,请填写以     名称:     电子邮件地址:     密码:     取消 | K户<br>下信息:<br>Internet Control Control Cont | 他 App 使用。 |
|                                                                                       | _                                                      | ordDAV帐                                                                                                    | Þ         |
|                                                                                       | _                                                      | LDAP帐户                                                                                                    | 帐户 ?      |

注: 点击"登录"后,会跳到下图界面,账户类型请选择"IMAP",收件服务器请填写"imap.lynu.edu.cn",发件服务器请填写"smtp.lynu.edu.cn"。

| 电子邮件地址: | du.cn            |
|---------|------------------|
| 用户名:    | 自动               |
| 密码:     | •••••            |
| 帐户类型:   | IMAP             |
| 收件服务器:  | imap.1.*).edu.cn |
| 发件服务器:  | smtp.1.2edu.cn   |
|         | 无法验证帐户名或密码。      |

填写完成相关信息,点击上图中的"登录"按钮,会出现下图页面, 则说明客户端账户添加成功。

| ■ iCloud<br>iCloud云盘及其他9个      | @ 邮件                                                  |           |
|--------------------------------|-------------------------------------------------------|-----------|
| @ <mark>通信</mark> udu.cn<br>邮件 |                                                       |           |
| Game Center                    | 电子邮件地址:<br>描述: du.<br>名称: 图码:<br>密码: •••••••<br>了 启用这 | cn<br>个帐户 |
|                                |                                                       |           |

## 4. 苹果手机自带客户端

请参照以下步骤重新添加账户:

(1) 选择最下方的"其他"选项

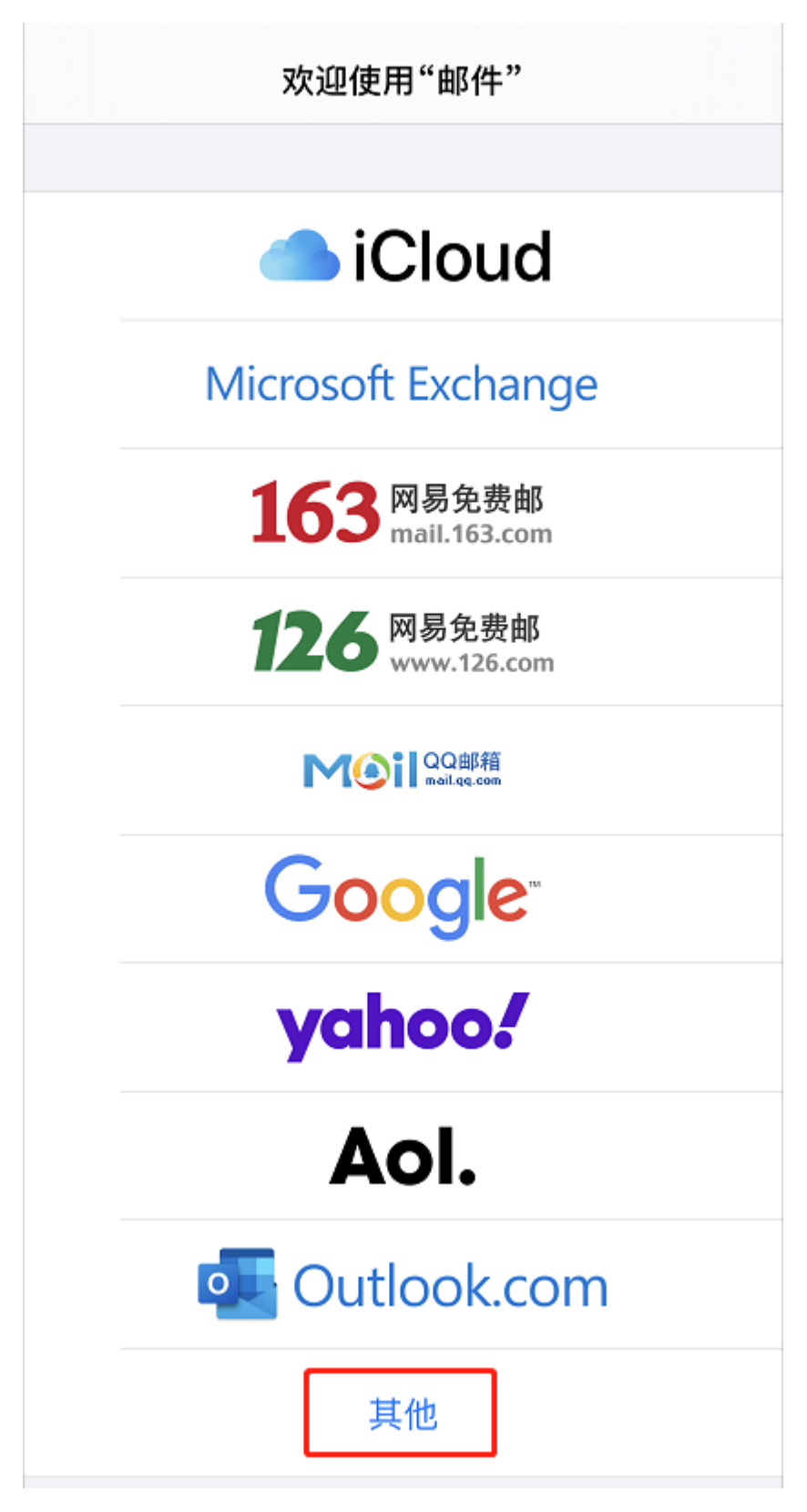

(2) 输入账号密码

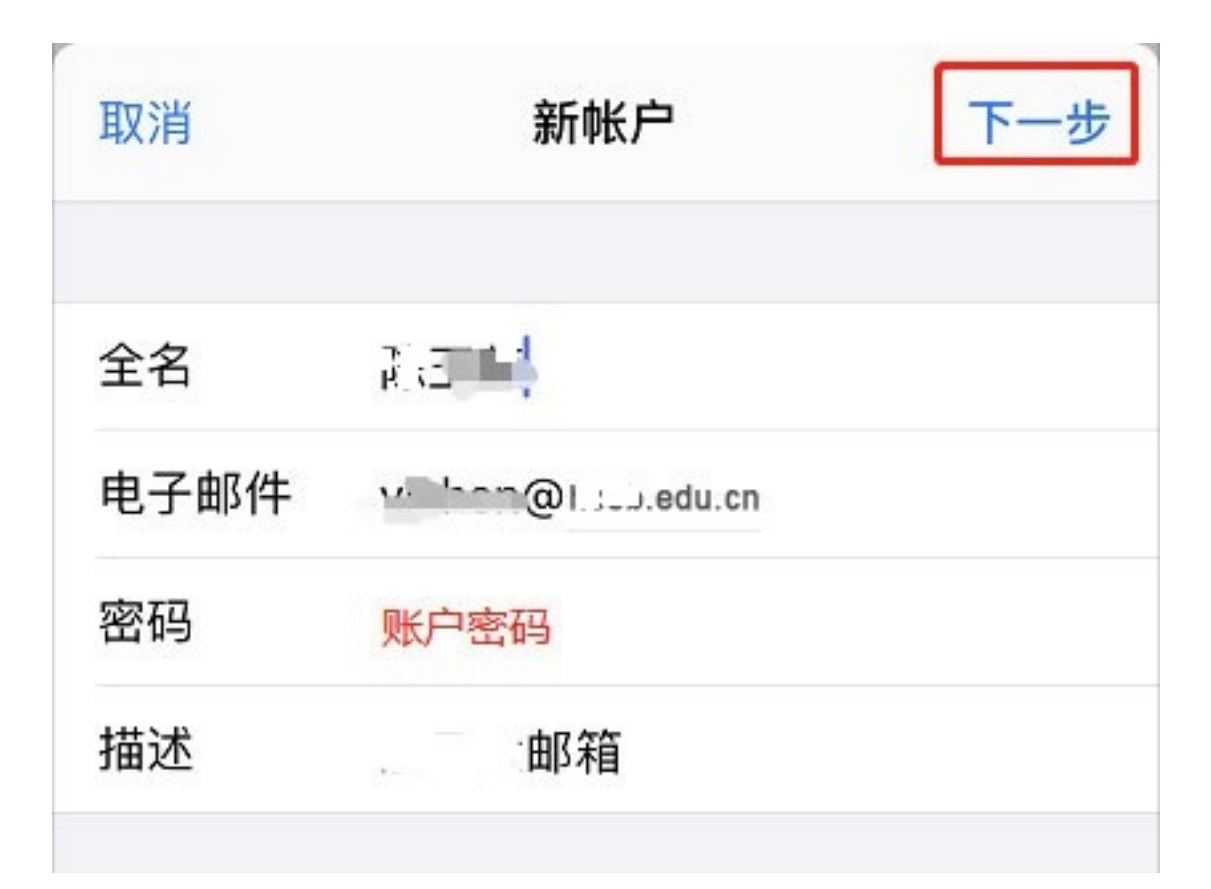

(3)填写收发件服务器地址,请按图输入账号密码。收件与发件服务器下面的账号密码都必须填写,请注意 IMAP 和 POP 两种协议的参数区别。

| 取消    | 新帐户               | 下一封    | 5 |
|-------|-------------------|--------|---|
| IN    | IAP               | POP    |   |
| 全名    |                   |        |   |
| 电子邮件  | ,>@1,; J.ed       | lu.cn  |   |
| 描述    | 5                 | 学院校园邮箱 |   |
| 收件服务器 |                   |        |   |
| 主机名   | imap. 1.35edu.cn  |        |   |
| 用户名   | el_:ed            | lu.cn  |   |
| 密码    | 账户密码              |        |   |
| 发件服务器 |                   |        |   |
| 主机名   | smtp.1.; J.edu.cu | n      |   |
| 用户名   | jili n@t, j.ed    | lu.cn  |   |
| 密码    | 账户密码              |        |   |

(3) 点击"存储"完成配置。

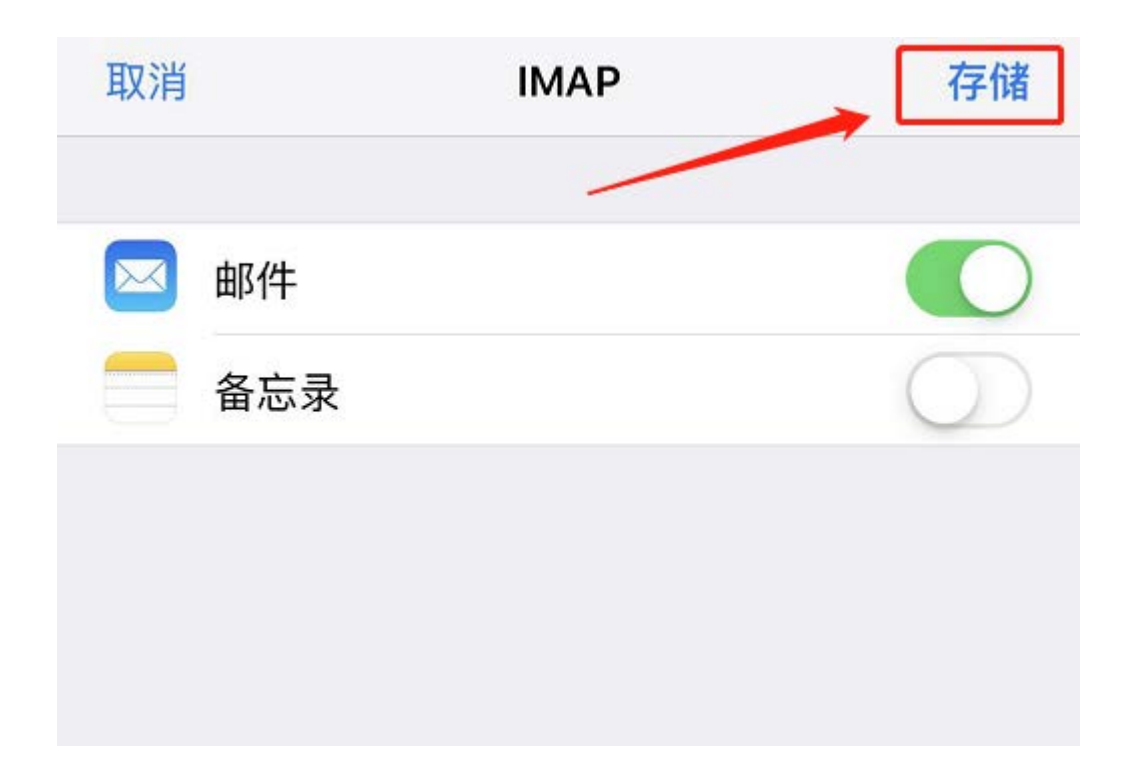

### 5. 安卓手机自带邮箱客户端等

不同的邮箱客户端设置具体步骤有差异,配置时保证账号密码准确、 协议对应的服务器地址正确即可。收发信服务器地址如下:

(1) POP3/SMTP 协议:

接收邮件服务器: pop. lynu. edu. cn (端口 110), 使用 SSL 端口号 995

发送邮件服务器: smtp.lynu.edu.cn (端口 25), 使用 SSL 端口号 465

(2) IMAP 协议:

接收邮件服务器: imap.lynu.edu.cn (端口 143),使用 SSL 端口号 993

发送邮件服务器: smtp.lynu.edu.cn (端口 25),使用 SSL 端口号 465